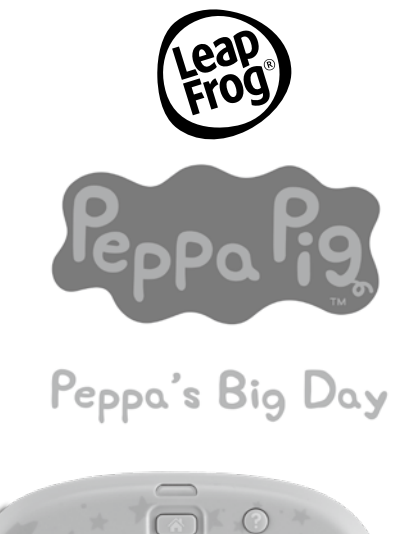

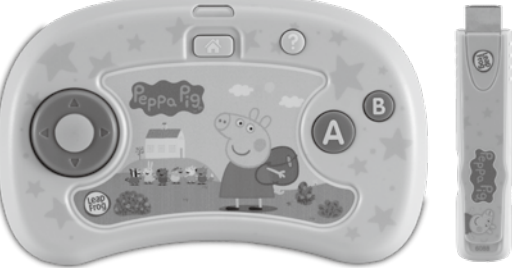

## **Instruction Manual**

This guide contains important information. Please keep it for future reference. IM-608800-000

# INTRODUCTION

Thank you for purchasing the **Peppa Pig Peppa's Big Day** learning video game! Join Peppa Pig as she gets ready for school, engages in fun-filled activities at her playgroup, goes on field trips with her classmates and more!

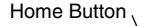

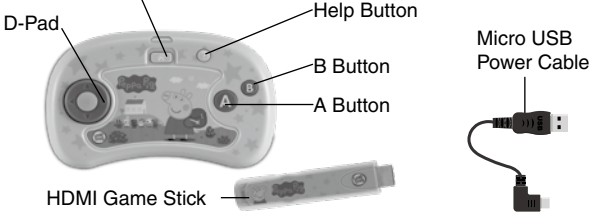

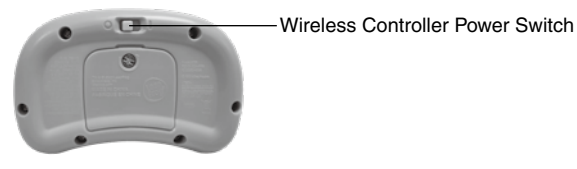

## INCLUDED IN THE PACKAGE

- 1 wireless controller
- 1 HDMI game stick
- 1 micro USB power cable
- Quick Start Guide

#### WARNING

All packing materials such as tape, plastic sheets, packaging locks, removable tags, cable ties and packaging screws are not part of this toy and should be discarded for your child's safety.

#### NOTE

Please save this Instruction Manual as it contains important information.

#### ATTENTION

Pour la sécurité de votre enfant, débarrassez-vous de tous les produits d'emballage tels que rubans adhésifs, feuilles de plastique, attaches, étiquettes et vis d'emballage. Ils ne font pas partie du jouet.

#### NOTE

Il est conseillé de sauvegarder ce manuel d'utilisation car il comporte des informations importantes.

# **GETTING STARTED**

## Initial Setup

- 1. Plug the USB B Connector end of the Micro USB Power Cable into the USB B port on the HDMI Game Stick.
- 2. Plug the **HDMI Game Stick** into an HDMI port on your television.
- Plug the USB A Connector end of the Micro USB Power Cable into a USB port on your television.
- Make sure your television is set to display the same HDMI port that the HDMI Game Stick is plugged into.
- Find the battery cover located on the back of the Wireless Controller, use a screwdriver to loosen the screw and then open the battery cover.\*
- 6. Remove old batteries by pulling up on one end of each battery.
- Install 2 new AA (AM-3/LR6) batteries following the diagram inside the battery box. (For best performance, alkaline batteries or fully charged Ni-MH rechargeable batteries are recommended.)
- 8. Replace the battery cover and tighten the screw to secure.
- 9. Turn the power switch on the device to On.
- \* To ensure proper connectivity, install batteries in the device after the HDMI Game Stick has been plugged into the television.

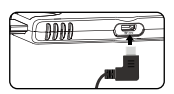

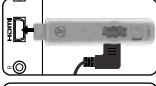

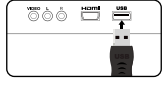

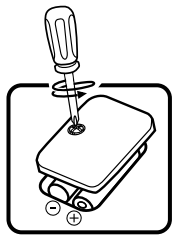

#### NOTE

The **HDMI Game Stick** is only compatible with television sets and is not compatible with computers or computer monitors.

#### 

Adult assembly required for battery installation. Keep batteries out of reach of children.

# ATTENTION :

Les piles ou accumulateurs doivent être installés par un adulte. Tenir les piles ou accumulateurs hors de portée des enfants.

# IMPORTANT: BATTERY INFORMATION

- Insert batteries with the correct polarity (+ and -).
- Do not mix old and new batteries.
- Do not mix alkaline, standard (carbon-zinc) or rechargeable batteries.
- Only batteries of the same or equivalent type as recommended are to be used.
- Do not short-circuit the supply terminals.
- To save battery, turn off the controller when finished using it.
- Remove batteries during long periods of non-use.
- Remove exhausted batteries from the toy.
- Dispose of batteries safely. Do not dispose of batteries in fire.
- Disposal of a battery into fire or a hot oven, or mechanically crushing or cutting of a battery, that can result in an explosion;
- Leaving a battery in an extremely high temperature surrounding environment that can result in an explosion or the leakage of flammable liquid or gas
- A battery subjected to extremely low air pressure that may result in an explosion or the leakage of flammable liquid or gas.

# **RECHARGEABLE BATTERIES**

- Remove rechargeable batteries (if removable) from the toy before charging.
- Rechargeable batteries are only to be charged under adult supervision.
- Do not charge non-rechargeable batteries.

#### NOTE

If the **Wireless Controller** powers down or if the light fades out during play, please install a new set of batteries.

# **PRODUCT FEATURES**

#### 1. D-Pad

- Press the D-Pad on the Wireless Controller to select an item on the Menu screen.
- See Games section below for **D-Pad** usage in individual games.

#### 2. Home Button

• Press the **Home Button** on the **Wireless Controller** to quit a level, quit the game, or return to the previous Menu screen.

#### 3. Help Button

• Press the **Help Button** on the **Wireless Controller** to hear hints and tips on how to play the game or navigate the Menu screen.

#### 4. A Button

- Press the **A Button** on the **Wireless Controller** to select the highlighted objects on the Menu screen.
- See Games section below for **A Button** usage in individual games.

#### 5. B Button

- Press the **B Button** on the **Wireless Controller** to return to the previous Menu screen.
- See Games section below for **B Button** usage in individual games.

#### 6. Menu Screens

• The following Menu screens appear in the game.

#### **Profile Selection Screen**

- Create or delete a saved profile on the Save Selection screen.
- If a saved file has been accidentally deleted, highlight a New save slot and press the following buttons on the Wireless Controller: Home + Home + Help + Help + B + B + Help + Home + B. This will also unlock all the missions in the game.

#### Game Mode Screen

• Play games sequentially by selecting Play, or individual games in Quick Play mode.

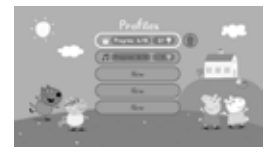

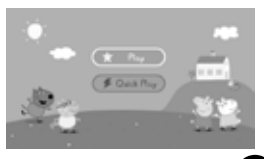

#### Week Menu Screen

- Access the different games from the Week menu screen.
- The player will need to get one star in each game in a day before the next day is unlocked.

#### Day Menu Screen

- · Select a game within a specific day.
- Stars earned during gameplay will display below each game's icon.

#### **Quick Play Menu**

• Access individual games in the Quick Play menu.

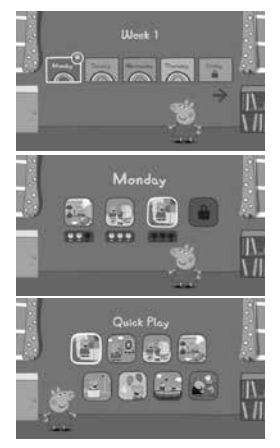

#### 7. Games

#### Game 1: Fix the Path

- Press the **D-Pad** to select a piece of the path to fix
- Press the **A Button** to turn the piece
- Press the **B Button** to send Peppa down the path

#### Game 2: Archery

- Press the **D-Pad** up and down to aim at a target
- Press the A Button to send an arrow towards the target

#### Game 3: Tidying Up

#### Searching

- Press the **D-Pad** to move the magnifying glass
- Press the **A Button** to select an item that's highlighted by the magnifying glass

#### Sorting

- Press the **D-Pad** left and right to select a basket
- Press the **A Button** to put the item into the basket

#### Game 4: Cooking

- Press the **D-Pad** down to slice the ingredients
- · Press the D-Pad left and right to stir
- Press the A Button to add/shake/crack the ingredients
- Press the **B Button** to blend the ingredients

#### Game 5: Sack Race

#### Matching

- Press the **D-Pad** left and right to choose the matching sack
- Press the **A Button** to select the matching sack

#### Racing

• Press the A Button to make Peppa jump faster

#### Game 6: Keepy Uppy

- Press the **D-Pad** left and right to move Peppa
- Press the A Button to jump up

#### Game 7: Pirate Island

- Press the **D-Pad** up and down to move the boat
- Press the A Button to speed up the boat

#### Game 8: Freeze Dance

#### Rhyming

 Press the D-Pad left and right to select the picture of the word that completes the rhyme • Press the A Button to confirm the selection

#### Dancing

- Press the A Button to make Peppa dance
- Press the **B Button** to perform a special dance move

#### 8. Automatic Shut-Off

To preserve battery life, the **Wireless Controller** will automatically go into sleep mode after approximately 1 minute without input. The unit can be turned on again by pressing the **D-Pad**, **Home Button**, **A Button**, or **B Button**.

#### 9. Screen Saver Mode

**Peppa's Big Day** learning video game will automatically save and quit the current game, then go into Screen Saver mode after approximately 20 minutes without input. To exit Screen Saver mode, press the **D-Pad**, **Home Button**, **A Button**, or **B Button** on the **Wireless Controller**.

## **CARE & MAINTENANCE**

- 1. Keep the unit clean by wiping it with a slightly damp cloth.
- Keep the unit out of direct sunlight and away from any direct heat sources.
- 3. Remove the batteries if the unit will not be in use for an extended period of time.
- 4. Do not drop the unit on hard surfaces and do not expose the unit to moisture or water.
- 5. Always keep the **Wireless Controller** and **HDMI Game Stick** away from water.
- Examine the Micro USB Power Cable regularly, checking for damage to the cable, plugs and other parts. Do not use a third party adapter. Do not use the Micro USB Power Cable if there is any damage.

## TROUBLESHOOTING

If you are unable to insert the **HDMI Game Stick** directly into the HDMI port on your television due to clearance issues, a third-party HDMI extension cable may be a good solution. A short HDMI extension cable can be purchased from major electronics retailers.

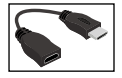

If for some reason the unit stops working or malfunctions, please follow these steps:

#### HDMI Game Stick

- Interrupt the power supply by unplugging the USB A Connector end of the Micro USB Power Cable from the USB port on your television.
- 2. Unplug the HDMI Game Stick from the HDMI port on your television.
- 3. Wait for 10 Seconds, then plug the **HDMI Game Stick** into the HDMI port on your television.
- 4. Plug the USB A Connector end of the **Micro USB Power Cable** into the USB port on your television. The unit will now be ready to play again.

#### Wireless Controller

- 1. Turn off the **Wireless Controller** with the **Power Switch** on the back of the controller.
- 2. Interrupt the power supply by removing the batteries.
- 3. Let the unit stand for 10 seconds, then replace the batteries.
- 4. The unit will now be ready to play again.
- 5. If the unit still does not work, replace with an entire set of new batteries.

#### OTHER NOTES

Static electricity may cause the **HDMI Game Stick** to malfunction. In cases where the **HDMI Game Stick** is malfunctioning due to static electricity, disconnect the **Micro USB Power Cable**, wait for 10 seconds, then reconnect the **Micro USB Power Cable** to reboot the **HDMI Game Stick**.

## **FCC Compliance Statement**

After completing the steps in the **Initial Setup** section, power on the television. FCC e-labeling will be shown on the television for the U.S. version of **Peppa Pig Peppa's Big Day**.

This screen confirms that this product complies with FCC regulations.

### **IMPORTANT NOTE:**

If the problem persists, please call our **Consumer Services Department at 1-800-701-5327** in the U.S. and Canada, or email **support@leapfrog.com**. Creating and developing LeapFrog products is accompanied by a responsibility that we take very seriously. We make every effort to ensure the accuracy of the information, which forms the value of our products. However, errors sometimes can occur. It is important for you to know that we stand behind our products and encourage you to contact us with any problems and/or suggestions you might have. A service representative will be happy to help you.

This equipment complies with FCC & Industry Canada radiation exposure limits set forth for an uncontrolled environment.

Cet équipement est conforme à l'exposition aux rayonnements Industry Canada limites établies pour un environnement non contrôlé.

## NOTE

This equipment has been tested and found to comply with the limits for a Class B digital device, pursuant to Part 15 of the FCC Rules. These limits are designed to provide reasonable protection against harmful interference in a residential installation. This equipment generates, uses and can radiate radio frequency energy and, if not installed and used in accordance with the instructions, may cause harmful interference to radio communications. However, there is no guarantee that interference will not occur in a particular installation. If this equipment does cause harmful interference to radio or television reception, which can be determined by turning the equipment off and on, the user is encouraged to try to correct the interference by one or more of the following measures:

- Reorient or relocate the receiving antenna.
- Increase the separation between the equipment and receiver.

- Connect the equipment into an outlet on a circuit different from that to which the receiver is connected.
- Consult the dealer or an experienced radio/TV technician for help.

**CAUTION:** Changes or modifications not expressly approved by the party responsible for compliance could void the user's authority to operate the equipment.

| Supplier's Declaration of Conformity<br>47 CFR § 2.1077 Compliance Information |                                |
|--------------------------------------------------------------------------------|--------------------------------|
| Trade Name:<br>Model:                                                          | LeapFrog®<br>6088              |
| Product Name:                                                                  | Peppa Pig Peppa's Big Day      |
| Responsible Party:                                                             | LeapFrog Enterprises, Inc.     |
| Address:                                                                       | 2200 Powell Street, Suite 500, |
|                                                                                | Emeryville, California 94608   |
| Website:                                                                       | leapfrog.com                   |
| THIS DEVICE COMPLIES WITH PART 15 OF THE FCC RULES. OPERATION                  |                                |
| IS SUBJECT TO THE FOLLOWING TWO CONDITIONS: (1) THIS DEVICE                    |                                |
| MAY NOT CAUSE HARMFUL INTERFERENCE, AND (2) THIS DEVICE MUST                   |                                |
| ACCEPT ANY INTERFERENCE RECEIVED, INCLUDING INTERFERENCE                       |                                |

THAT MAY CAUSE UNDESIRED OPERATION.

This device contains licence-exempt transmitter(s)/receiver(s) that comply with Innovation, Science and Economic Development Canada's licence-exempt RSS(s). Operation is subject to the following two conditions:

- (1) This device may not cause interference.
- (2) This device must accept any interference, including interference that may cause undesired operation of the device.

L'émetteur/récepteur exempt de licence contenu dans le présent appareil est conforme aux CNR d'Innovation, Sciences et Développement économique Canada applicables aux appareils radio exempts de licence. L'exploitation est autorisée aux deux conditions suivantes :

- 1) L'appareil ne doit pas produire de brouillage.
- L'appareil doit accepter tout brouillage radioélectrique subi, même si le brouillage est susceptible d'en compromettre le fonctionnement.

#### RF frequency range and output power

For controller: Operating frequency Range: 2408-2472MHz RF output power: -1.9 dBm (max. e.i.r.p.)

For TV Stick: Operating frequency Range: 2452MHz RF output power: 3.79 dBm (max. e.i.r.p.)

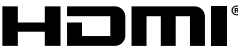

HIGH-DEFINITION MULTIMEDIA INTERFACE

The terms HDMI, HDMI High-Definition Multimedia Interface, and the HDMI Logo are trademarks or registered trademarks of HDMI Licensing Administrator, Inc.

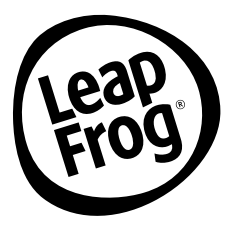

# *Visit our website for more information about our products, downloads, resources and more.*

# leapfrog.com leapfrog.ca

# Read our complete warranty and

# legal policies online at

# leapfrog.com/legal

LeapFrog Enterprises, Inc., a subsidiary of VTech Holdings Limited. TM & © 2023 LeapFrog Enterprises, Inc. All rights reserved. IM-608800-000 Version:0